## Fondazione ANT Italia Onlus

# GUIDA ALLA PROCEDURE ONLINE DI REGISTRAZIONE, PRENOTAZIONE E DISDETTA DELLE VISITE DI PREVENZIONE ANT

### **REGISTRAZIONE AI PROGRAMMI DI PREVENZIONE E PRENOTAZIONE DELLE VISITE**

Per poter prenotare una visita di prevenzione gratuita presso la Fondazione ANT Italia Onlus cliccare sul link

https://ant.it/visite-prevenzione-hera/

- In fase di registrazione, saranno richiesti alcuni dati di cui solo quelli indicati con asterisco (\*) sono obbligatori: nome, cognome, data di nascita, sesso, indirizzo, città (cominciare a digitare parte del nome della città ed attendere pochi secondi: comparirà un elenco a tendina, dove si potrà selezionare la città desiderata), CAP (calcolato in automatico se il sistema riconosce come valido l'indirizzo, altrimenti è da inserire manualmente), e-mail, codice fiscale.
- Subito sotto i dati inseriti, vi è un controllo che permette al sistema di capire che la registrazione è fatta da un utente, per confermare basta cliccare sulla spunta "NON SONO UN ROBOT" e accettare l'informativa sulla privacy:

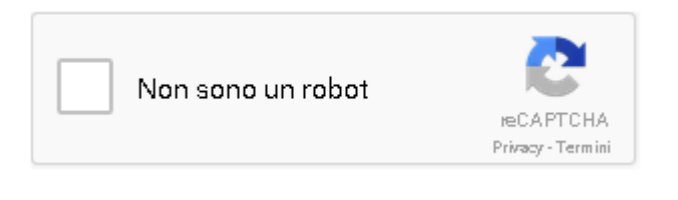

3. Dopo aver compilato questi dati e accettato le condizioni sulla privacy

 Ho letto e compreso l'informativa sulla privacy \*

è possibile cliccare su "Salva": apparirà questo messaggio:

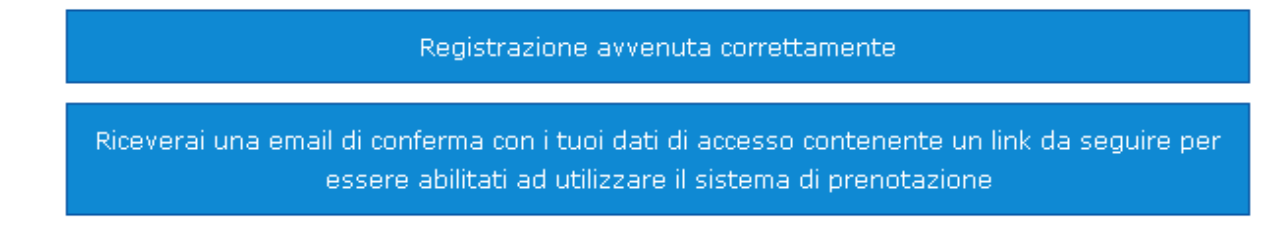

- 4. È quindi necessario accedere al proprio indirizzo e-mail indicato in fase di registrazione ed aprire la mail inviata automaticamente dal sistema. L'e-mail conterrà un link: cliccare sul link per confermare la registrazione.
- 5. Cliccando su link presente nell'e-mail si aprirà una pagina internet del sito della Fondazione ANT con il seguente messaggio:

#### Attivazione in elaborazione

Riceverai una nuova email di conferma con i tuoi dati di accesso. Dopo la ricezione, sarai in grado di accedere al sistema di prenotazione

6. Una volta che l'attivazione sarà conclusa, si riceverà un'ulteriore e-mail contenente i dati per accedere al servizio.

L'e-mail conterrà le seguenti informazioni:

Per prenotare i suoi appuntamenti, la preghiamo di accedere al sistema con i seguenti dati: Indirizzo di accesso al servizio: <u>https://prevenzioneant.vitaever.com</u> Nome utente: mariorossi13 Password: xxxxxxxx

Con i dati presenti nell'ultima mail, sarà possibile accedere al sistema di prenotazione delle visite che si trova al seguente link: <u>https://prevenzioneant.vitaever.com</u>.

| Vitaever - Fondazione ANT Italia Onlus      |                                                                                                    |  |  |
|---------------------------------------------|----------------------------------------------------------------------------------------------------|--|--|
| Nome uten<br>Passwoi                        | te mariorossi1                                                                                                    |  |  |
| Accedi<br>Password c                        | limenticata?   Nome utente dimenticato?   Problemi di accesso?                                                                                      |  |  |
| Garantito<br>dalla<br>Othawto<br>2014-07-28 | Vitaever © è un marchio registrato<br>Copyright © 2010 - Nethical S.r.l. VITECVER **<br>note legali   privacy   termini di servizio e aggiornamenti |  |  |

7. Al primo accesso, verrà richiesto di cambiare la password, confermando due volte l'inserimento.

| Impostazione password per Mario Rossi (mariorossi1) |                                                                                                    |    |  |
|-----------------------------------------------------|----------------------------------------------------------------------------------------------------|----|--|
| Inserire una nuova password                         |                                                                                                    |    |  |
| Inserisci una<br>Inserisci di ni                    | nuova password                                                                                                    |    |  |
| Prosegui                                            |                                                                                                    |    |  |
|                                                     |                                                                                                    |    |  |
| Garantito<br>dalla<br>Othawie<br>2014-07-28         | Vitaever @ è un marchio registrato<br>Copyright @ 2010 - Nethical S.r.l.<br>note legali   privacy   termini di servizio e aggiornamenti | TH |  |

Una volta impostata la nuova password, accedendo al sistema, sarà visibile la pagina iniziale dove sono indicati i Progetti.

- 8. Per visualizzare le giornate con appuntamenti prenotabili, sarà necessario cliccare sul Progetto di interesse (per es. Progetto Tiroide). A questo punto si aprirà la tendina con l'elenco delle giornate
- 9. Cliccando sulla giornata prescelta, viene visualizzato l'elenco degli appuntamenti prenotabili in quella giornata.
- 10. Per prenotare un appuntamento, sarà sufficiente cliccare sull'orario preferito e confermare la scelta nella schermata successiva.

Una volta cliccato OK, apparirà un messaggio di avvenuta prenotazione della visita. Verrà quindi inviata al proprio account di posta un'e-mail contenente i dettagli della visita prenotata.

11. L'e-mail contenente il dettaglio della visita prenotata sarà da esibire al punto accoglienza ANT, il giorno della visita.

## **DISDETTA di una VISITA PRENOTATA**

Disdire un appuntamento prenotato in caso non sia più possibile partecipare è importante, perché consente ad altri utenti interessati di poter accedere alle visite.

In caso di disdetta dell'appuntamento i passaggi da eseguire sono i seguenti:

- 1. Riprendere la mail contenente i dettagli dell'appuntamento che vi è stata inviata al termine della procedura di prenotazione delle visite di prevenzione
- 2. Cliccare sul link "Per disdire l'appuntamento cliccare il seguente collegamento" (in calce alla mail)
- 3. A questo punto verrà richiesto, qualora non sia già stato fatto, di autenticarsi con nome utente e password

| Vitaever - Fondazione ANT Italia Onlus      |                                                                                   |  |  |
|---------------------------------------------|-----------------------------------------------------------------------------------|--|--|
| Nome utente<br>Password                     | mariorossi1                                                                       |  |  |
| Accedi<br>Password din                      | nenticata?   Nome utente dimenticato?   Problemi di accesso?                      |  |  |
| Garantito<br>dalla<br>Othawie<br>2014-07-28 | Vitaever ® è un marchio registrato<br>Copyright © 2010 - Nethical S.r.l. VITECVER |  |  |

- 4. Appena entrati comparirà il messaggio "Appuntamento Cancellato"
- 5. A conferma della cancellazione arriverà una e-mail con oggetto "Annullamento appuntamento"

## SUPPORTO TECNICO

In caso di problemi o necessità sull'utilizzo del sistema di prenotazione delle visite di prevenzione, o comunque sulla procedura spiegata in questo documento, è possibile contattare il supporto al servizio inviando una mail a <u>visite.prevenzione@ant.it</u> oppure telefonando al numero **051/7190170**.